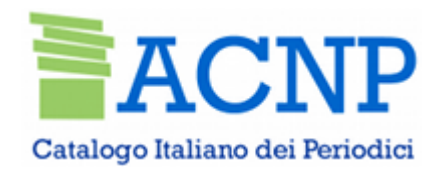

# Acnp revisionato le regole e i periodici elettronici

1 marzo 2019

## Come gestire le nuove condizioni di accesso

Benedetta Riciputi

**GdL** Periodici Elettronici ACNP

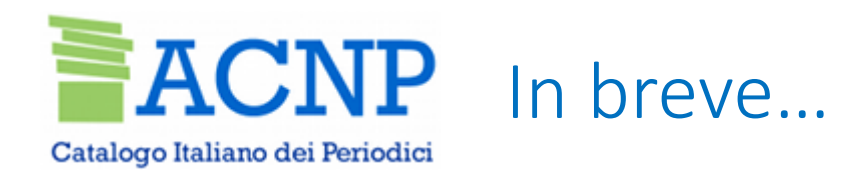

- I presupposti:
  - stato dell'arte e necessità di uniformità
- Le liste predefinite:
  - principi e strumenti adottati
- Gli esiti:
  - nel **gestionale**: nuova modalità di gestione delle condizioni di accesso
  - in **OPAC**: nuova visualizzazione della fornitura

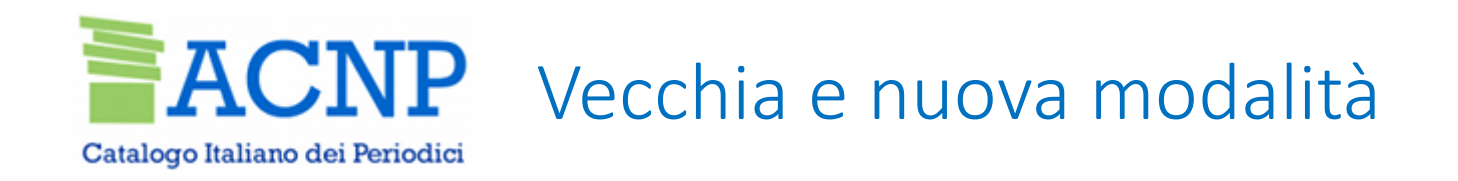

### Vecchia modalità

La fornitura è descritta tramite il campo unico «Fornitore/Editore»

#### Nuova modalità

La descrizione della fornitura è affidata a due nuove sezioni:

- sezione «Piattaforma»
- sezione «*Editore*»

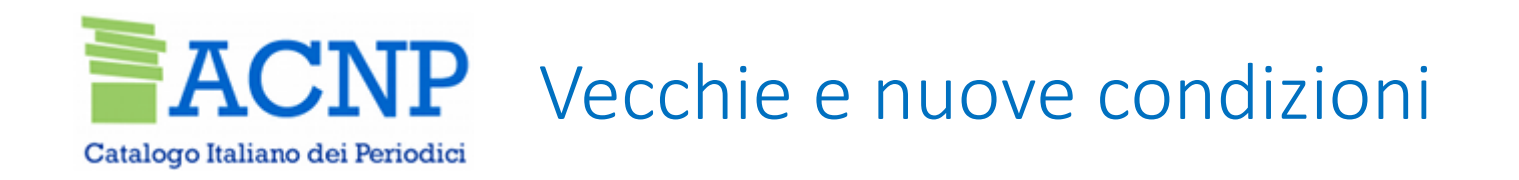

- E' possibile mantenere le vecchie condizioni come le si è inserite in passato
- L'auspicio è che le biblioteche modifichino le vecchie condizioni, effettuando il passaggio alla nuova modalità
- Le condizioni di nuova creazione possono essere inserite solo con la nuova modalità
- E' possibile la coesistenza di condizioni di accesso descritte secondo la vecchia modalità e secondo la nuova

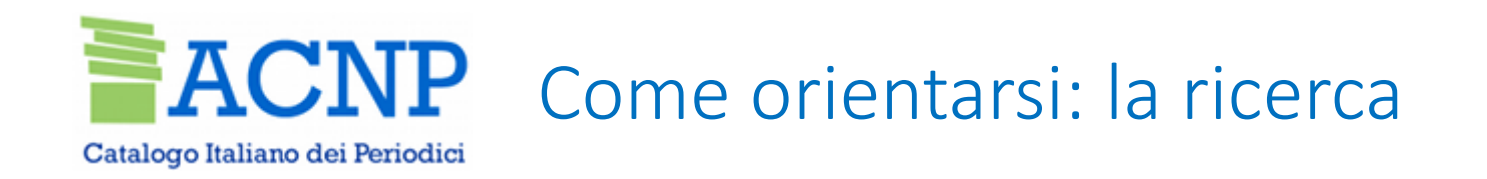

• Per **orientarsi** tra le condizioni della propria biblioteca

è possibile **distinguere le vecchie condizioni dalle nuove**, spuntando l'opzione adeguata nella maschera di ricerca delle condizioni di accesso:

| Ricerca Condizioni di Accesso |                                                                                                    |
|-------------------------------|----------------------------------------------------------------------------------------------------|
| Identificazione Fornitura     |                                                                                                    |
| Piattaforma/Editore           |                                                                                                    |
| URL                           |                                                                                                    |
| URL Editore                   |                                                                                                    |
| Soggetti beneficiari          |                                                                                                    |
| Descrizione servizio          |                                                                                                    |
| Persona di Riferimento        |                                                                                                    |
| EMAIL                         |                                                                                                    |
| Fornitore SFX/EBSCO           |                                                                                                    |
| Piattaforma                   | $\odot$ Vecchia condizione $\odot$ Piattaforma mono-editore $\odot$ Piattaforma multi-editore $\odot$ Sito web |
| Editore                       | ○ Specificato ○ Non specificato                                                                                |

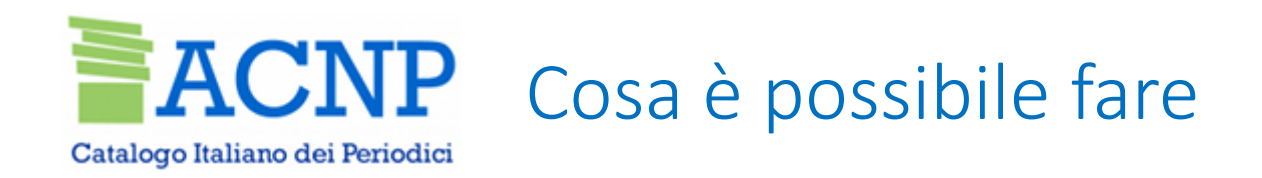

## Possibili azioni:

- A. Mantenere le condizioni di accesso già inserite secondo la vecchia modalità
- **B.** Trasformare una vecchia condizione di accesso in una condizione descritta secondo la nuova modalità
- C. Inserire una nuova condizione di accesso secondo la nuova modalità
- Nel gestionale tutti i passaggi necessari alla modifica di vecchie condizioni e all'inserimento di nuove, sono guidati da apposita messaggistica e link alle linee guida

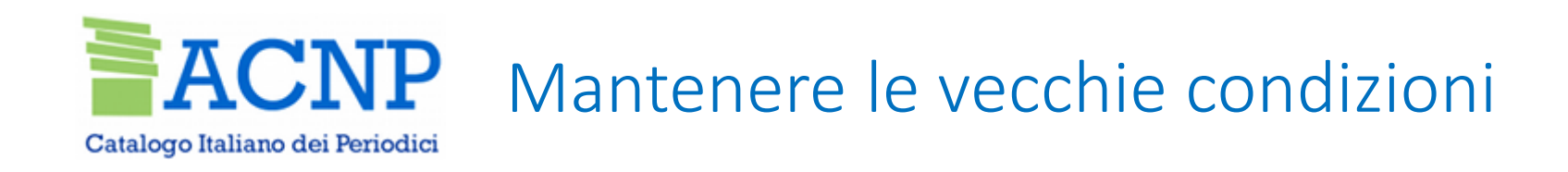

- A. Mantenere le condizioni di accesso già inserite secondo la vecchia modalità
  - non si devono compilare i nuovi campi obbligatori
  - non è più possibile modificare il contenuto del campo *«Piattaforma/Editore»*
  - i restanti campi della condizione rimangono modificabili
  - i campi assumono la denominazione prevista nella nuova procedura (es. *«Piattaforma/Editore»* al posto di *«Fornitore/Editore»*)

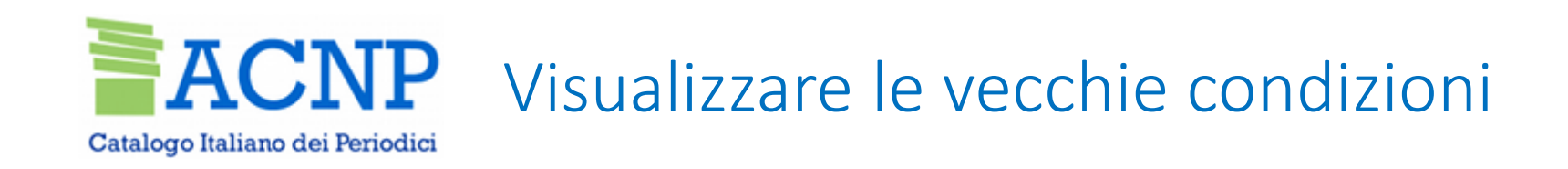

...

## Visualizzazione Condizione di accesso Identificazione Brill.BrillOnline Fornitura: Piattaforma/Editore: Brill Online - Brill https://brill.com/ URL: Soggetti beneficiari e ... tipo di accesso: Descrizione servizio: Persona di riferimento: ... EMAIL:

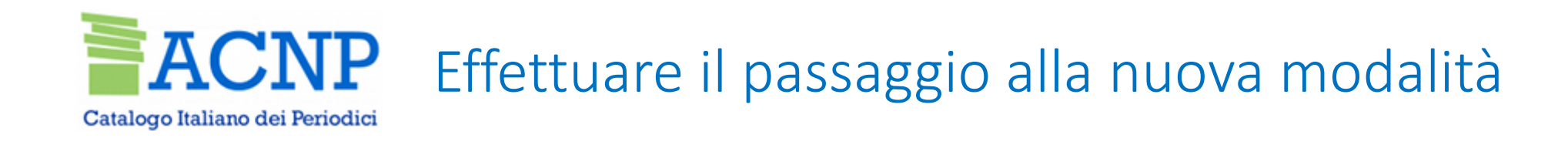

**B.** Trasformare una vecchia condizione di accesso in una condizione descritta secondo la nuova modalità

Un alert invita a effettuare il passaggio:

CONDIZIONE DI ACCESSO NON DESCRITTA SECONDO LE NUOVE LINEE GUIDA. PER ADEGUARSI COMPILARE LA SEZIONE PIATTAFORMA E, IN VIA OPZIONALE, LA SEZIONE EDITORE. È POSSIBILE MANTENERE LE CONDIZIONI DI ACCESSO INALTERATE.

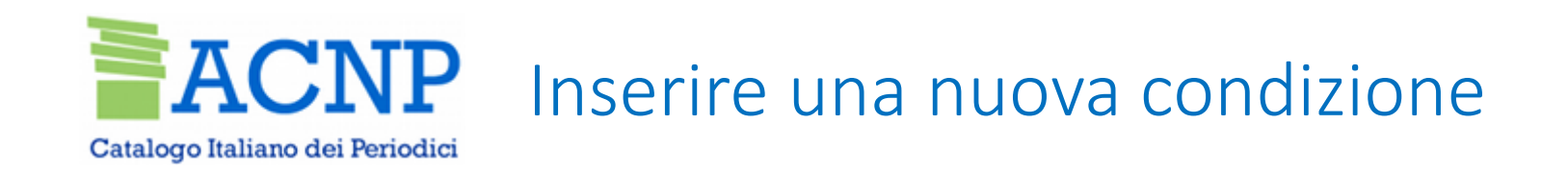

#### C. Inserire una nuova condizione di accesso secondo la nuova modalità

Il gestionale invita a compilare la sezione «Piattaforma o rivista in sito web»:

| Piattaforma o rivista in sito web                                                                                                    |
|----------------------------------------------------------------------------------------------------|
| Inserendo il nome della piattaforma o del sito web, il sistema mostrerà l'elenco delle piattaforme e dei siti web già<br>presenti nella lista. |
| Denominazione                                                                                                    |

Il campo è ad auto-compilazione e case insensitive

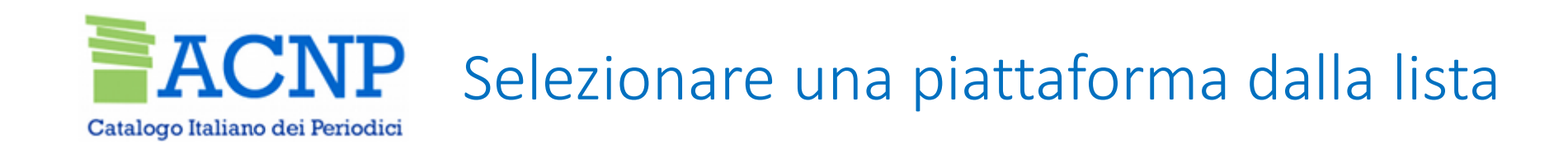

#### a. Quando la piattaforma che si sta cercando è già **presente**, la si **seleziona** dalla lista:

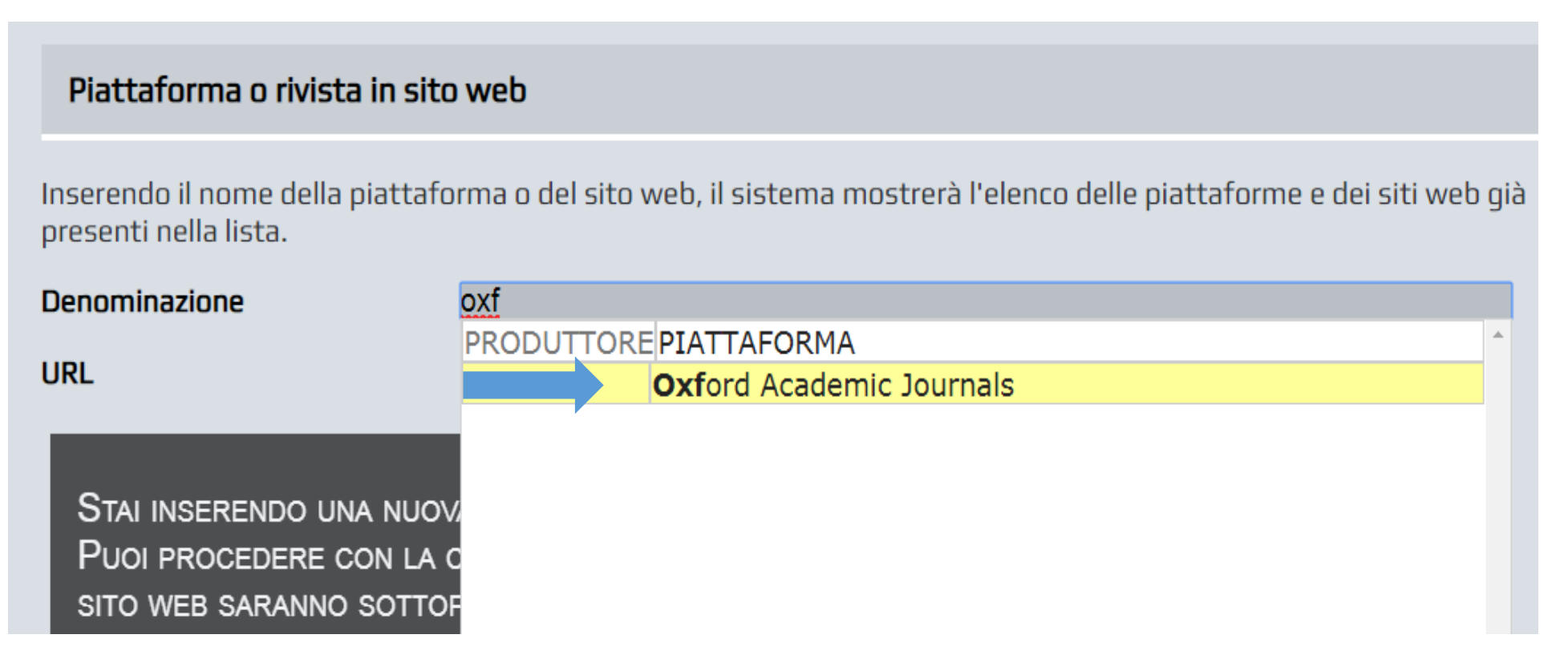

Alle piattaforme è già pre-abbinato un url

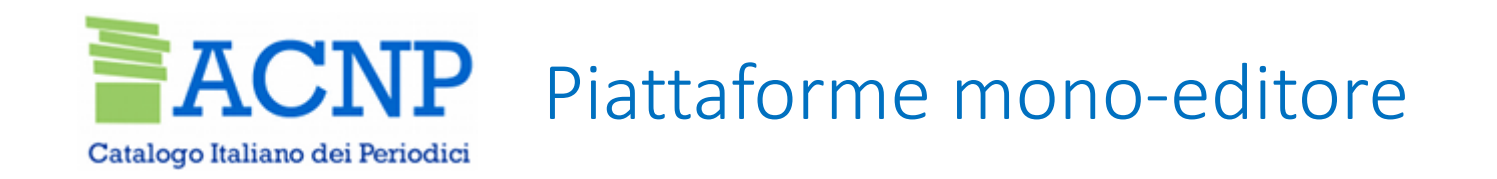

#### Le piattaforme sono suddivise in **mono-editore** e **multi-editore**

• Per le **piattaforme mono-editore** anche l'**editore** è già **pre-abbinato**:

| Piattaforma o rivista in si                                                                                                    | to web                                                                        |  |  |
|----------------------------------------------------------------------------------------------------|-------------------------------------------------------------------------------|--|--|
| Inserendo il nome della piattaforma o del sito web, il sistema mostrerà l'elenco delle piattaforme e dei siti web già<br>presenti nella lista. |                                                                               |  |  |
| Denominazione                                                                                                    | Denominazione Oxford Academic Journals                                        |  |  |
| Hai scelto una piattaforma m<br>aggiungerlo.                                                                                                   | ono-editore. Ad essa è già abbinato il nome dell'editore, pertanto non dovrai |  |  |
| Editore                                                                                                    |                                                                               |  |  |
| Editore                                                                                                    | Oxford University Press                                                       |  |  |
| URL editore                                                                                                    |                                                                               |  |  |

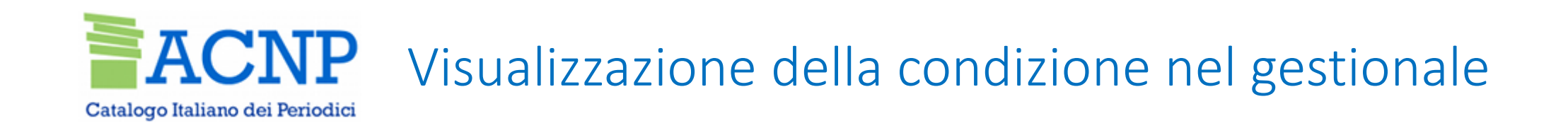

| Visualizzazione Condiz                     | ione di accesso                                    |
|--------------------------------------------|----------------------------------------------------|
| Tipo piattaforma                           | Piattaforma mono-editore                           |
| Identificazione<br>Fornitura:              | OxfordAcademicJournals                             |
| Piattaforma/Editore:                       | Oxford Academic Journals - Oxford University Press |
| Piattaforma:                               | Oxford Academic Journals                           |
| Editore:                                   | Oxford University Press                            |
| URL editore:                               | http://global.oup.com/                             |
| Soggetti beneficiari e<br>tipo di accesso: |                                                    |
| Descrizione servizio:                      |                                                    |
| Persona di riferimento:                    | :                                                  |

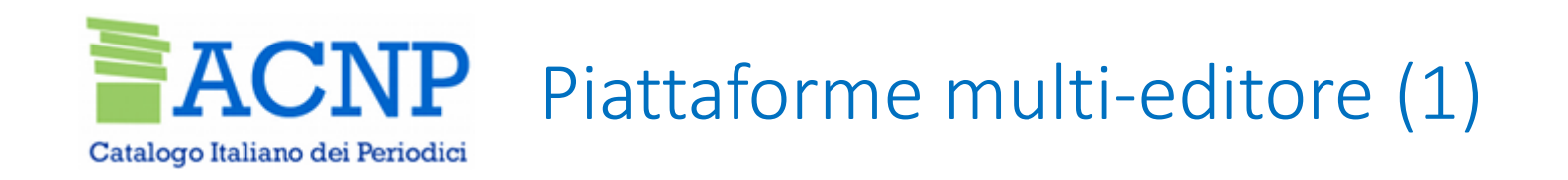

## • In caso di **piattaforma multi-editore** occorre indicare se procedere:

- ✓ senza collegarla a un editore specifico
- ✓ collegandola a un editore specifico

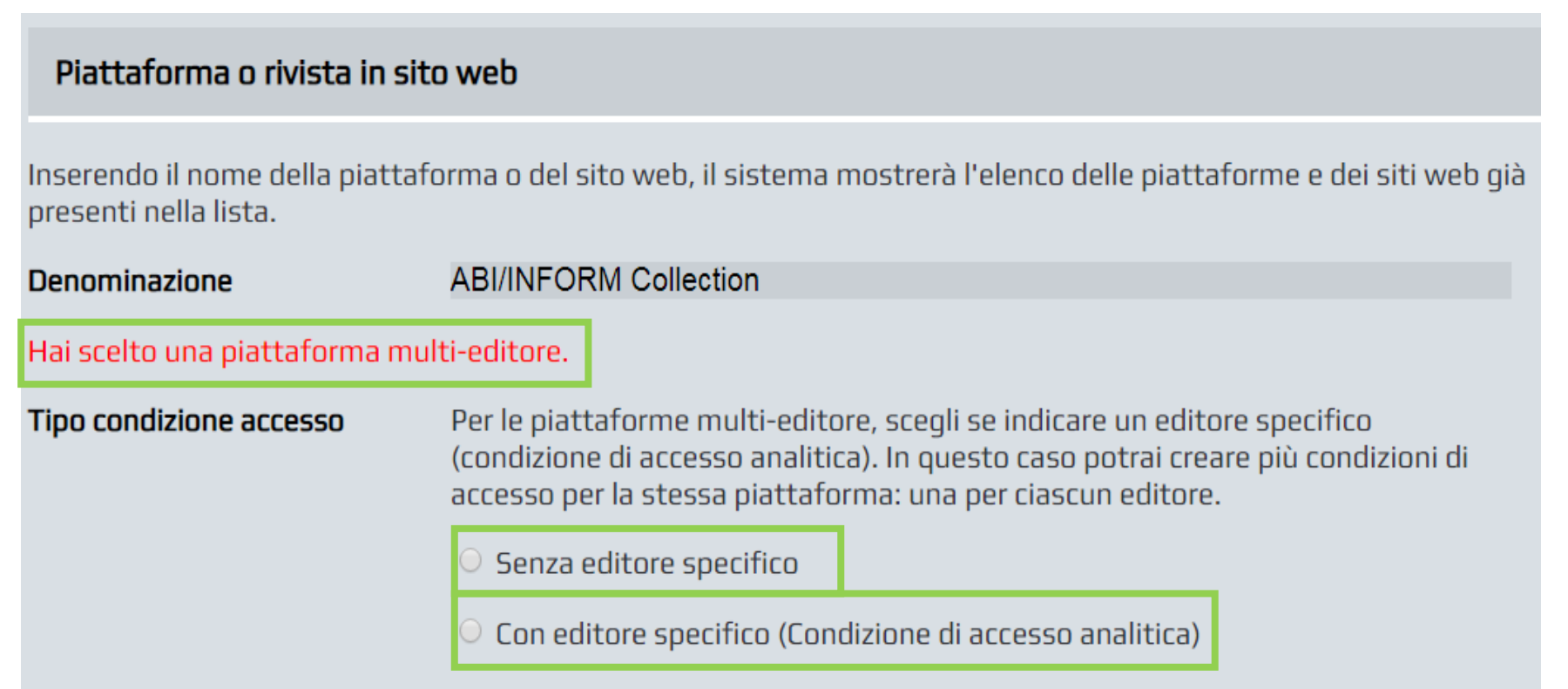

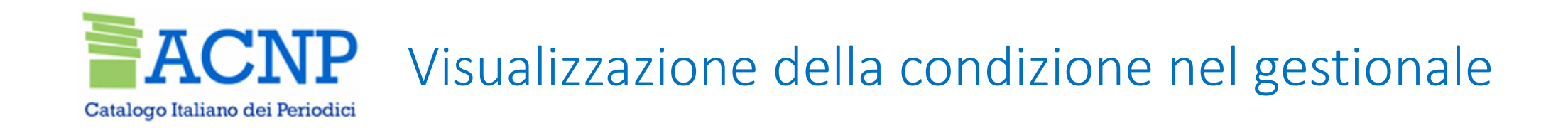

ABI/INFORM Global

#### Visualizzazione Condizione di accesso

| Tipo piattaforma | Piattaforma multi-editore, | , senza editore specifico 🛛 |
|------------------|----------------------------|-----------------------------|
|------------------|----------------------------|-----------------------------|

Identificazione ABI/INFORMGlobal Fornitura:

Piattaforma/Editore: ABI/INFORM Global

Piattaforma:

Soggetti beneficiari e ... tipo di accesso: Descrizione servizio: ...

Persona di riferimento: ...

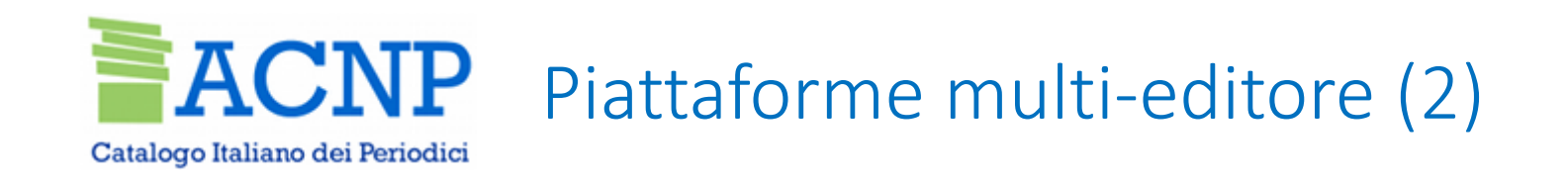

#### La seconda opzione consente di creare **condizioni analitiche** per la stessa piattaforma

Se si opta per questa opzione, è necessario compilare la sezione «Editore»:

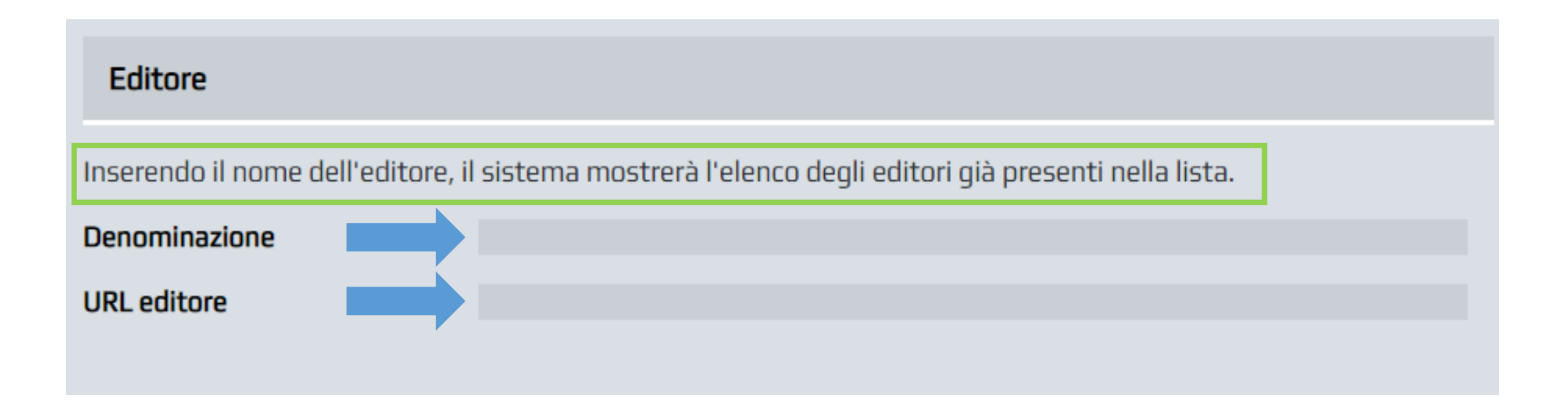

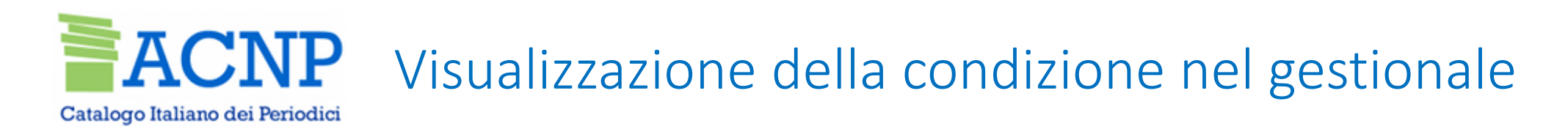

#### Visualizzazione Condizione di accesso Tipo piattaforma Piattaforma multi-editore, con editore specifico Identificazione CasaliniTorrossa Fornitura: Piattaforma/Editore: Casalini Torrossa - Franco Angeli Piattaforma: Casalini Torrossa Franco Angeli Editore: https://www.francoangeli.it/ URL editore: Soggetti beneficiari e

tipo di accesso: Persona di riferimento: ...

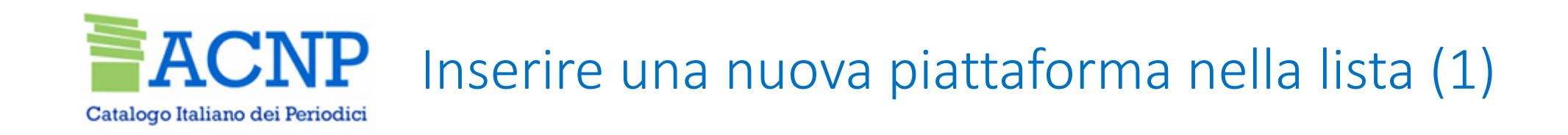

- b. Quando la piattaforma che si sta cercando non è presente, la si inserisce
  - un alert avvisa che si sta inserendo una nuova piattaforma
  - indicare se la nuova piattaforma è mono-editore o multi-editore:

| STAI INSERENDO UNA NUOVA PIATTAFORMA O SITO WEB. HAI CONTROLLATO QUELLI PRESENTI? PUOI<br>PROCEDERE CON LA COMPILAZIONE DELLA CONDIZIONE DI ACCESSO. LA PIATTAFORMA O IL SITO WEB<br>SARANNO SOTTOPOSTI A VALIDAZIONE. |                                             |  |
|----------------------------------------------------------------------------------------------------|---------------------------------------------|--|
| Indica se la piattaforma è                                                                                                    | O Mono-editore O Multi-editore O Sito web 👔 |  |

• inserire l'url pubblico della piattaforma

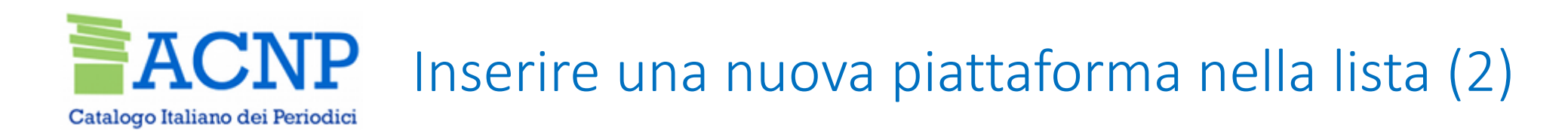

- Il gestionale guida l'operatore e presenta un **menù coerente alla scelta** effettuata:
  - ✓ in caso di piattaforma **mono-editore**: compilare la sezione *«Editore»*
  - ✓ in caso di piattaforma multi-editore: scegliere se procedere con o senza collegamento a un editore specifico (nel primo caso compilare la sezione «Editore»)
- Se l'**editore non** è **presente** nella lista, lo si **inserisce**: un alert avvisa che si sta inserendo un nuovo editore:

STAI INSERENDO UN NUOVO EDITORE. HAI CONTROLLATO QUELLI PRESENTI? PUOI PROCEDERE CON LA COMPILAZIONE DELLA CONDIZIONE DI ACCESSO. L'EDITORE SARÀ SOTTOPOSTO A VALIDAZIONE.

I nuovi inserimenti entrano a far parte delle liste e diventano selezionabili dalle tendine, incrementando il numero delle entità disponibili

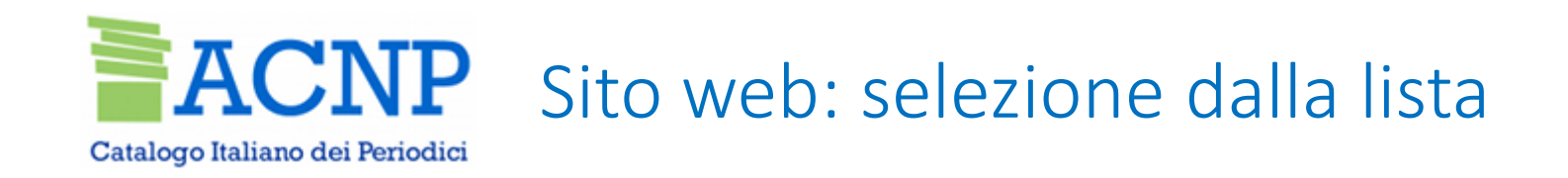

- La gestione dell'entità «*Sito web*» è analoga a quella delle piattaforme:
  - compilare la sezione «Piattaforma o rivista il sito web»
  - quando è già presente, lo si seleziona: oltre all'url, è pre-abbinato anche l'editore

| Piattaforma o rivista in sito web                                                                                                    |                                                                       |  |  |
|----------------------------------------------------------------------------------------------------|-----------------------------------------------------------------------|--|--|
| Inserendo il nome della piattaforma o del sito web, il sistema mostrerà l'elenco delle piattaforme e dei siti web già<br>presenti nella lista. |                                                                       |  |  |
| Denominazione                                                                                                    | New England Journal of Medicine                                       |  |  |
| Hai scelto un Sito web. Ad esso                                                                                                    | è già abbinato il nome dell'editore, pertanto non dovrai aggiungerlo. |  |  |
| Editore                                                                                                    |                                                                       |  |  |
| Editore URL editore                                                                                                    | Massachusetts Medical Society                                         |  |  |

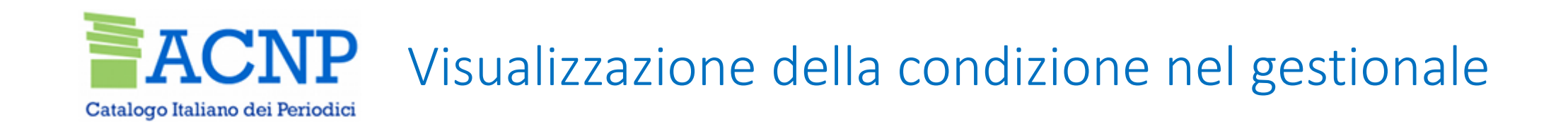

| Visualizzazione Condizione di accesso      |                                                                 |  |  |
|--------------------------------------------|-----------------------------------------------------------------|--|--|
| Tipo piattaforma                           | Sito web                                                        |  |  |
| Identificazione<br>Fornitura:              | NewEnglandJournalofMedicine                                     |  |  |
| Piattaforma/Editore:                       | New England Journal of Medicine - Massachusetts Medical Society |  |  |
| Piattaforma:                               | New England Journal of Medicine                                 |  |  |
| Editore:                                   | Massachusetts Medical Society                                   |  |  |
| URL editore:                               | http://www.massmed.org/                                         |  |  |
| Soggetti beneficiari e<br>tipo di accesso: |                                                                 |  |  |
| Persona di riferimento                     | :                                                               |  |  |

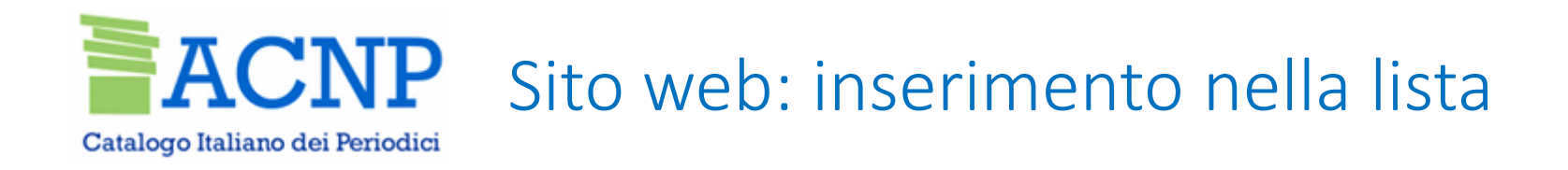

- quando il sito web che si sta cercando non è presente, lo si inserisce :
  - ✓ l'alert avvisa che si sta inserendo un nuovo sito web
  - ✓ spuntare l'opzione «Sito web»
  - ✓ compilare la sezione «*Editore*»

| Inserendo il nome dell'editore, il sistema mostrerà l'elenco degli editori già presenti nella lista.          Denominazione | Editore                                                                                              |
|----------------------------------------------------------------------------------------------------|----------------------------------------------------------------------------------------------------|
| Denominazione URL editore                                                                                                   | Inserendo il nome dell'editore, il sistema mostrerà l'elenco degli editori già presenti nella lista. |
| URL editore                                                                                                    | Denominazione                                                                                        |
|                                                                                                    | URL editore                                                                                          |

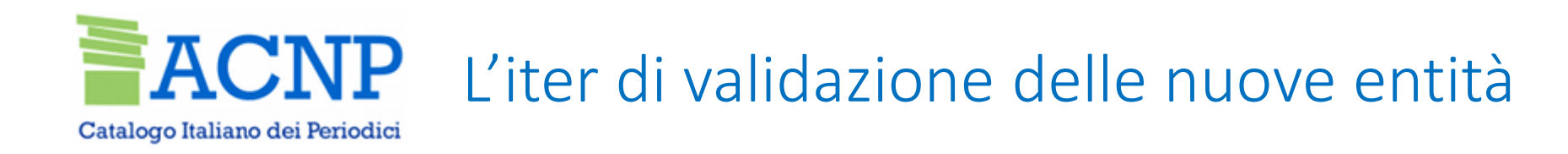

## Validazione delle nuove entità inserite

- notifica al GdL per validazione
- disponibilità immediata della nuova entità
- valutazione dell'entità: possibile interlocuzione tra GdL e operatore
- accettazione, non accettazione e schiacciamento
- rappresentazione dei diversi stati delle entità nelle liste

#### Piattaforma o rivista in sito web

Inserendo il nome della piattaforma o del sito web, il sistema mostrerà l'elenco delle piattaforme e dei siti web già presenti nella lista.

| Denominazione            | studi    |                                 |   |
|--------------------------|----------|---------------------------------|---|
| URL                      | Ebsco    | Gender <b>Studi</b> es Database | ٠ |
|                          | Ebsco    | Jewish <b>Studi</b> es Source   |   |
|                          | ProQuest | Screen Studies Collection       |   |
|                          |          | Studi Musicali                  | _ |
| STAI INSERENDO UNA NUOVA |          | Studio Musicale                 |   |

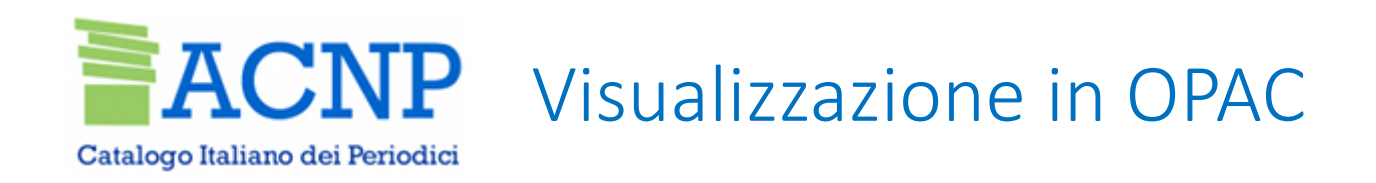

#### OPAC

Per le vecchie condizioni di accesso la visualizzazione resterà inalterata

Per le nuove condizioni la visualizzazione delle due entità sarà:

- in una stringa unica nella pagina dei posseduti
- in due campi separati nella pagina delle informazioni sulle condizioni di accesso

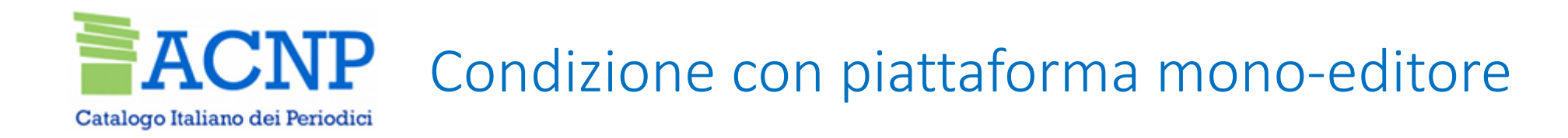

## UNIBO AlmaRE - Biblioteca delle Risorse Elettroniche dell'Ateneo di Bologna

40126 Bologna , tel. 051 2094330 - 051 2094394 , fax. 051 2094324 🔀

Richiedi un documento 💾 →

Le richieste di Document Delivery vanno indirizzate alle biblioteche di area disciplinare pertinente.

#### Posseduto: 1997-

FULL TEXT - Oxford Academic Journals - Oxford University Press

(Accesso riservato utenti autorizzati)

Info sulle condizioni di accesso online

|                                        | Piattaforma    | Oxford Academic Journals |
|----------------------------------------|----------------|--------------------------|
|                                        | Editore        | Oxford University Press  |
| Persona d                              | di riferimento |                          |
| Soggetti beneficiari e tipo di accesso |                |                          |
| Descriz                                | ione servizio  |                          |

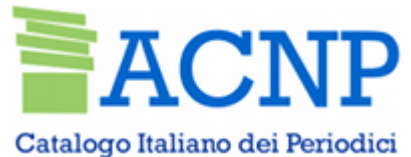

# Condizione con piattaforma multi-editore senza editore specifico

#### UNIBO

AlmaRE - Biblioteca delle Risorse Elettroniche dell'Ateneo di Bologna 40126 Bologna , tel. 051 2094330 - 051 2094394 , fax. 051 2094324 ☑ Richiedi un documento

Le richieste di Document Delivery vanno indirizzate alle biblioteche di area disciplinare pertinente.

#### Posseduto: 2009-2018.

FULL TEXT → ABI/INFORM Global (Accesso riservato utenti autorizzati) Info sulle condizioni di accesso online

|                                        | Piattaforma | ABI/INFORM Global |
|----------------------------------------|-------------|-------------------|
| Persona di riferimento                 |             |                   |
| Soggetti beneficiari e tipo di accesso |             |                   |
| Descrizione servizio                   |             |                   |
|                                        |             |                   |

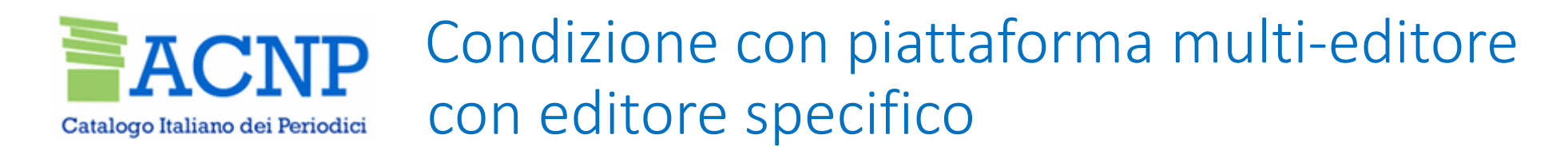

## UNIBO AlmaRE - Biblioteca delle Risorse Elettroniche dell'Ateneo di Bologna

40126 Bologna , tel. 051 2094330 - 051 2094394 , fax. 051 2094324 🔀

Richiedi un documento 💾 →

Le richieste di Document Delivery vanno indirizzate alle biblioteche di area disciplinare pertinente.

#### Posseduto: 1997-

FULL TEXT - Casalini Torrossa - Franco Angeli

(Accesso riservato utenti autorizzati)

Info sulle condizioni di accesso online

|                                        | Piattaforma | Casalini Torrossa |
|----------------------------------------|-------------|-------------------|
|                                        | Editore     | Franco Angeli     |
| Persona di riferimento                 |             |                   |
| Soggetti beneficiari e tipo di accesso |             |                   |
| Descrizione servizio                   |             |                   |

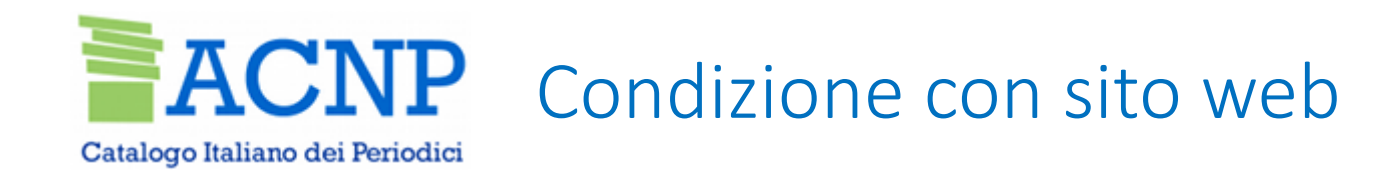

#### UNIBO AlmaRE - Biblioteca delle Risorse Elettroniche dell'Ateneo di Bologna

40126 Bologna , tel. 051 2094330 - 051 2094394 , fax. 051 2094324 🔀

Richiedi un documento 💾 →

Le richieste di Document Delivery vanno indirizzate alle biblioteche di area disciplinare pertinente.

#### Posseduto: 1997-

FULL TEXT → New England Journal of Medicine - Massachusetts Medical Society

(Accesso riservato utenti autorizzati)

Info sulle condizioni di accesso online

|                                        | Sito web | New England Journal of Medicine |
|----------------------------------------|----------|---------------------------------|
|                                        | Editore  | Massachusetts Medical Society   |
| Persona di riferimento                 |          |                                 |
| Soggetti beneficiari e tipo di accesso |          |                                 |
| Descrizione servizio                   |          |                                 |
|                                        |          |                                 |

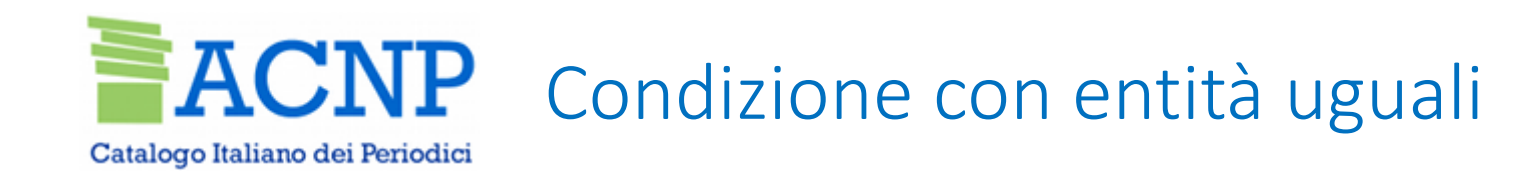

#### UNIBO

AlmaRE - Biblioteca delle Risorse Elettroniche dell'Ateneo di Bologna 40126 Bologna , tel. 051 2094330 - 051 2094394 , fax. 051 2094324 ⊠ Richiedi un documento

Le richieste di Document Delivery vanno indirizzate alle biblioteche di area disciplinare pertinente.

#### Posseduto: 2011-2018.

FULL TEXT → Brill (Accesso riservato utenti autorizzati)

Info sulle condizioni di accesso online

|                                        | Piattaforma | Brill |
|----------------------------------------|-------------|-------|
|                                        | Editore     | Brill |
| Persona di riferimento                 |             |       |
| Soggetti beneficiari e tipo di accesso |             |       |
| Descriz                                |             |       |

# Grazie per l'attenzione!

## ejournal\_acnp@googlegroups.com

benedetta.riciputi2@unibo.it

GdL ejournal ACNP Mauro Apostolico, Daniele Coltellacci, Gustavo Filippucci, Marina Grazioli, Benedetta Riciputi, Rosa Stornelli, Maurizio Zani

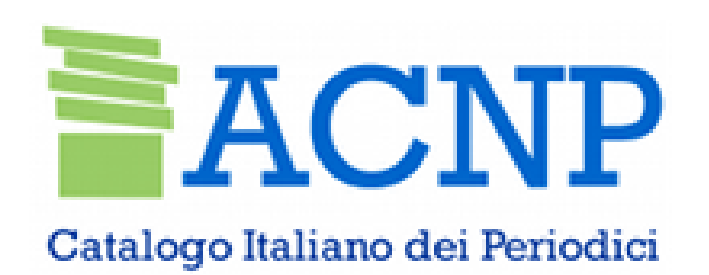

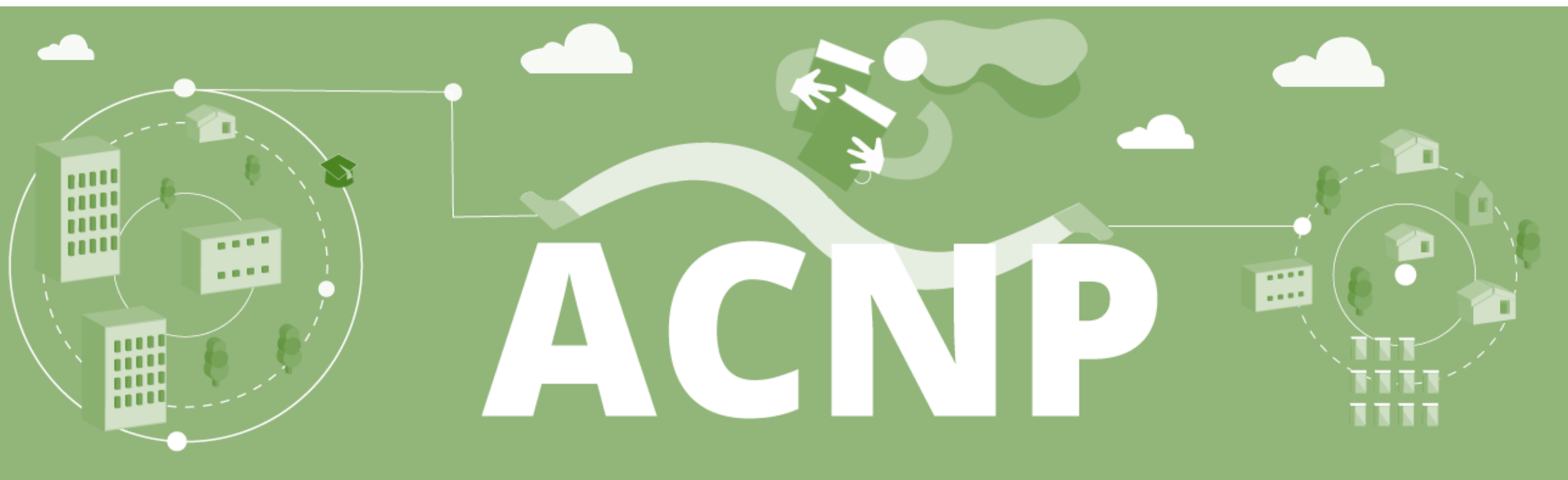